# OpenVPN

### Installatie OpenVPN Connect applicatie met 2FA

Deze instructie beschrijft het installeren en instellen van OpenVPN Connect client i.c.m. 2FA. Voor het verbinden met OpenVPN, lees <u>hier meer</u> of het instellen van 2FA in de Authenticator App, lees <u>hier meer</u>.

#### Heeft u nog een oudere VPN zonder 2FA?

De oude OpenVPN GUI, dient niet meer gebruikt te worden en kan verwijderd worden. Controleer dat de OpenVPN applicatie die u gebruikt, **OpenVPN Connect** heet.

#### Stap 1. downloaden en installeren OpenVPN Connect client

Download hier de laatste versie

### Stap 2. Importeren configuratie

Start de **OpenVPN Connect** applicatie

Klik op Browse of + icoon rechtsonder

Klik op UPLOAD FILE > BROWSE

Navigeer en naar en selecteer hier het **.ovpn** bestand en klik op **Open** deze om te importeren. Vul de **gebruikersnaam** in en klik op **CONNECT**.

| OpenVPN Connect — X                                                                  |         |             |  |  |  |  |
|--------------------------------------------------------------------------------------|---------|-------------|--|--|--|--|
| < Import Profile                                                                     |         |             |  |  |  |  |
|                                                                                      | VIA URL | UPLOAD FILE |  |  |  |  |
| Drag and drop to upload .OVPN profile.<br>You can import only one profile at a time. |         |             |  |  |  |  |
| v                                                                                    | BRO     | NSE         |  |  |  |  |
|                                                                                      |         |             |  |  |  |  |

# OpenVPN

| OpenVPN C   | connect         | -          | ×             |                |           |
|-------------|-----------------|------------|---------------|----------------|-----------|
| <           | Importe         | ed Profile |               |                |           |
| Profile Nan | ne              |            |               |                |           |
| VPN: Ka     | ntoor           |            | -             |                |           |
| Server Hos  | stname (locked) |            |               |                |           |
| 911191.61   | 1991            |            | -             |                |           |
| Jsername    |                 |            |               |                |           |
| gebruike    | ersnaam         |            | -             |                |           |
| Save        | password        |            |               |                |           |
|             |                 |            |               |                |           |
|             |                 |            |               |                |           |
|             |                 |            |               |                |           |
|             |                 |            |               |                |           |
|             |                 |            |               |                |           |
|             |                 |            |               |                |           |
|             |                 |            |               |                |           |
|             |                 |            |               |                |           |
|             |                 |            |               |                |           |
| Р           | ROFILES         | CONNECT    |               |                |           |
|             |                 |            | OpenVPN Conne | ect            | -         |
|             |                 |            |               | Profiles       | <u>وا</u> |
|             |                 |            |               | penVPN Profile | ß         |
|             |                 |            |               | PN: Kantoor    |           |
|             |                 |            |               |                |           |
|             |                 |            |               |                |           |
|             |                 |            |               |                |           |
|             |                 |            |               |                |           |
|             |                 |            |               |                |           |
|             |                 |            |               |                |           |
|             |                 |            |               |                |           |

Hierna kan de OpenVPN gebruikt worden. Voor het inloggen met 2FA, lees hier meer.

Unieke FAQ ID: #1643 Auteur: Helpdesk Laatst bijgewerkt:2024-12-12 01:35